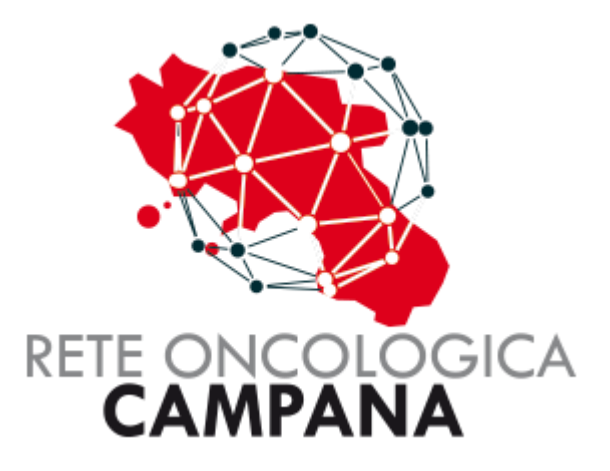

# GUIDA PER LA GESTIONE DELLA MESSAGGISTICA CICERO

### Sommario

| GESTIONE MESSAGGISTICA E INVIO MAIL     | 3 |
|-----------------------------------------|---|
| Introduzione al Modulo di Messaggistica | 4 |
| Invio di un messaggio                   | 5 |
| Ricezione di un messaggio               | 7 |

## GESTIONE MESSAGGISTICA E INVIO MAIL

#### Introduzione al Modulo di Messaggistica

All'interno della piattaforma **ROC** è stato implementato un nuovo modulo dedicato alla gestione della messaggistica tra gli utenti. Questo strumento è stato progettato per semplificare e velocizzare lo scambio di informazioni relative a specifiche pratiche, garantendo una comunicazione chiara, organizzata e facilmente accessibile.

Il modulo di messaggistica consente agli utenti di:

- Scambiare messaggi in tempo reale relativi a una pratica specifica.
- Tenere traccia dello storico delle conversazioni, facilitando il recupero di informazioni precedenti in ogni momento.
- **Ricevere notifiche via email** contemporaneamente all'invio del messaggio, assicurando che nessuna comunicazione importante venga trascurata.

Questa funzionalità è stata introdotta con l'obiettivo di rendere più efficace la collaborazione tra gli utilizzatori della piattaforma, eliminando la necessità di strumenti esterni per la comunicazione e centralizzando tutte le informazioni in un unico luogo.

Nel corso di questa guida, esploreremo il funzionamento del modulo, le sue caratteristiche principali e come utilizzarlo al meglio per migliorare la gestione delle pratiche all'interno di ROC.

#### Invio di un messaggio

Per l'invio di un messaggio è possibile cliccare sull'icona della busta dal menu schede come riportato di seguito:

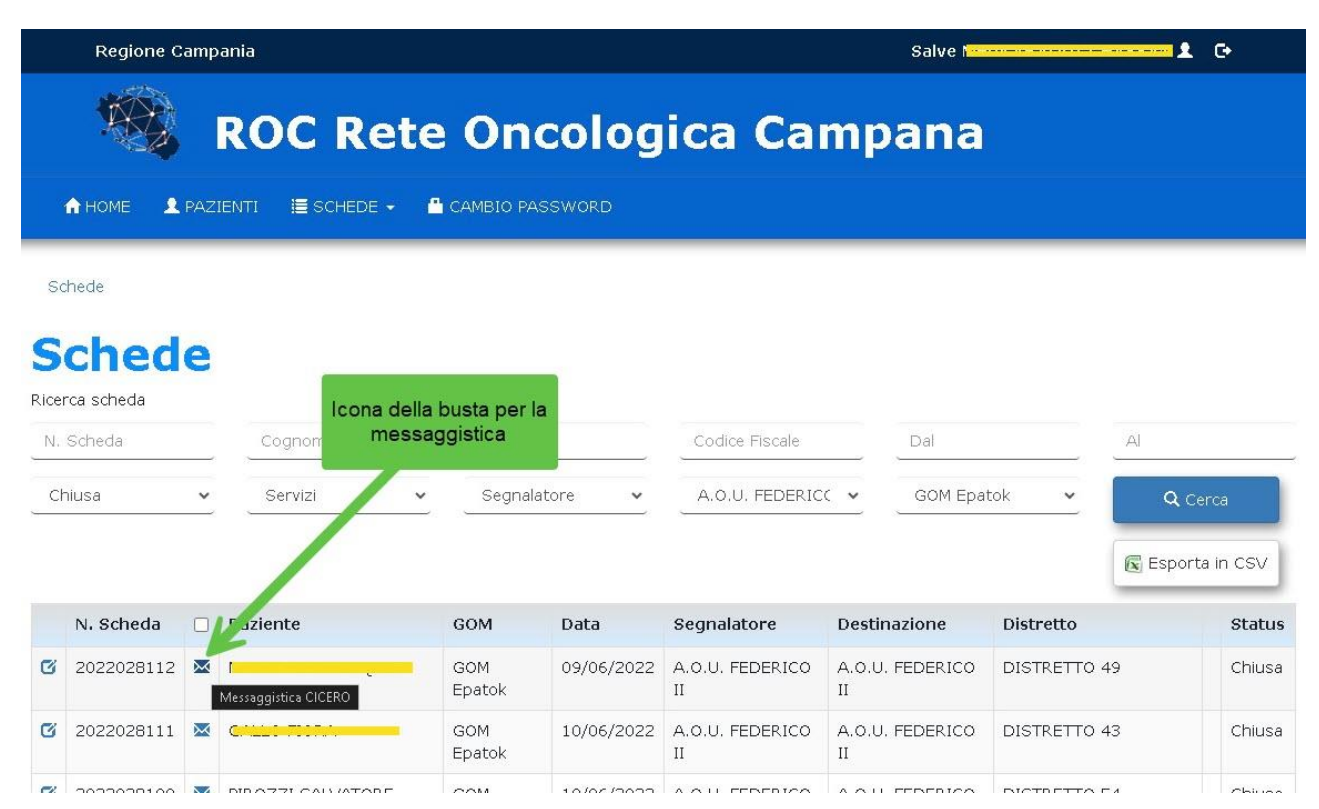

In questo modo si invia una richiesta per la pratica relativa agli attori coinvolti nel processo. Di seguito la maschera che mostra i destinatari del messaggio.

| Regione | Campania                                                | Salve Martine Salve Martine Salve Martine Salve Salve Martine Salve Salve Salve Salve Salve Salve Salve Salve S | . <b>G</b> |
|---------|---------------------------------------------------------|----------------------------------------------------------------------------------------------------|------------|
|         | χ.                                                      |                                                                                                    |            |
| 🖾 Messa | ggistica CICERO                                         |                                                                                                    | ×          |
| 1       | Case Manager ( <mark>1999 – 1999) – 1999 – 1999)</mark> |                                                                                                    |            |
| 1       | (*) Referente (                                         | Destinatari del                                                                                                 |            |
|         | (*) MMG paziente Recence no                             | messaggio                                                                                                    |            |
|         | (*) ASL Napoli 3 Sud                                    |                                                                                                    |            |
|         | (*) DISTRETTO 49                                        |                                                                                                    |            |
|         |                                                         |                                                                                                    |            |
|         |                                                         |                                                                                                    |            |
|         |                                                         |                                                                                                    |            |
|         |                                                         |                                                                                                    |            |
|         |                                                         |                                                                                                    |            |
|         |                                                         | 1000 - A ATT LEBERTAA - FA ATT EERERTAA - I NICTRETTA EA                                                        | Chines     |

Selezionato il destinatario si apre la maschera per comporre il testo del messaggio.

| 4 | 🚳 🔥 HOME 👤 PAZIENTI 🗮 SCHEDE 👻 🖴 CAMBIO PASSWORI | Salve Contractor & Co |
|---|--------------------------------------------------|-----------------------|
|   | Messaggistica CICERO                             | ×                     |
|   | A: 👤 Case Manager                                | @gmail.com) Q Cerca   |
|   | Testo del messaggio                              | 2<br>Invia A          |
|   |                                                  |                       |

Esempio di messaggi inviati.

| A HOME 👤 PAZIENTI 🗮 SC    | HEDE 👻 💾 CAMBIO PASSWORD                                                                             | Salve Activity Source and Salve 🗜 🕞                                                                               |
|---------------------------|----------------------------------------------------------------------------------------------------|----------------------------------------------------------------------------------------------------|
| GOM Epatok                | ~                                                                                                    |                                                                                                    |
| 🖾 Messaggistica CICER(    | 2                                                                                                    | >                                                                                                    |
| A: 👤 Case Manager 🖂 💶 🗛 🗛 | NIXY FURANCESSY (Proposed armandoumpression)                                                         | m) Q Cerca                                                                                                    |
|                           | 16/01/2025 12:20                                                                                     |                                                                                                    |
| Messaggi inviati          |                                                                                                    | Nota do test                                                                                                    |
|                           | 16/01/2025 12:23                                                                                     |                                                                                                    |
|                           |                                                                                                    |                                                                                                    |
|                           | What is Lorem Ipsum?                                                                                 | a and typesetting industry. Lorem Ipsum has been the                                                              |
|                           | industry's standard dummy text ever since the 1                                                      | 500s, when an unknown printer took a galley of type                                                               |
|                           | and scrambled it to make a type specimen book.<br>into electronic typesetting, remaining essentially | It has survived not only five centuries, but also the leap<br>unchanged. It was popularised in the 1960s with the |
|                           | release of Letraset sheets containing Lorem Ipsu<br>software like Aldus PageMaker including versions | m passages, and more recently with desktop publishing                                                             |
|                           | software like Aldas Fagenaker indudiring versions                                                    | of Earth a point a                                                                                                |
|                           |                                                                                                    |                                                                                                    |
| -                         |                                                                                                    |                                                                                                    |
| Scrivi qui                |                                                                                                    | Invia 🛪                                                                                                    |
|                           |                                                                                                    |                                                                                                    |
|                           |                                                                                                    |                                                                                                    |
|                           |                                                                                                    |                                                                                                    |
|                           |                                                                                                    |                                                                                                    |

#### Ricezione di un messaggio

I messaggi inviati arrivano sulla dashboard della Piattaforma con l'icona della busta e l'evidenza del numero di messaggi da leggere. Il colore dell'icona indica col: Rosso = da leggere; Blu = letta

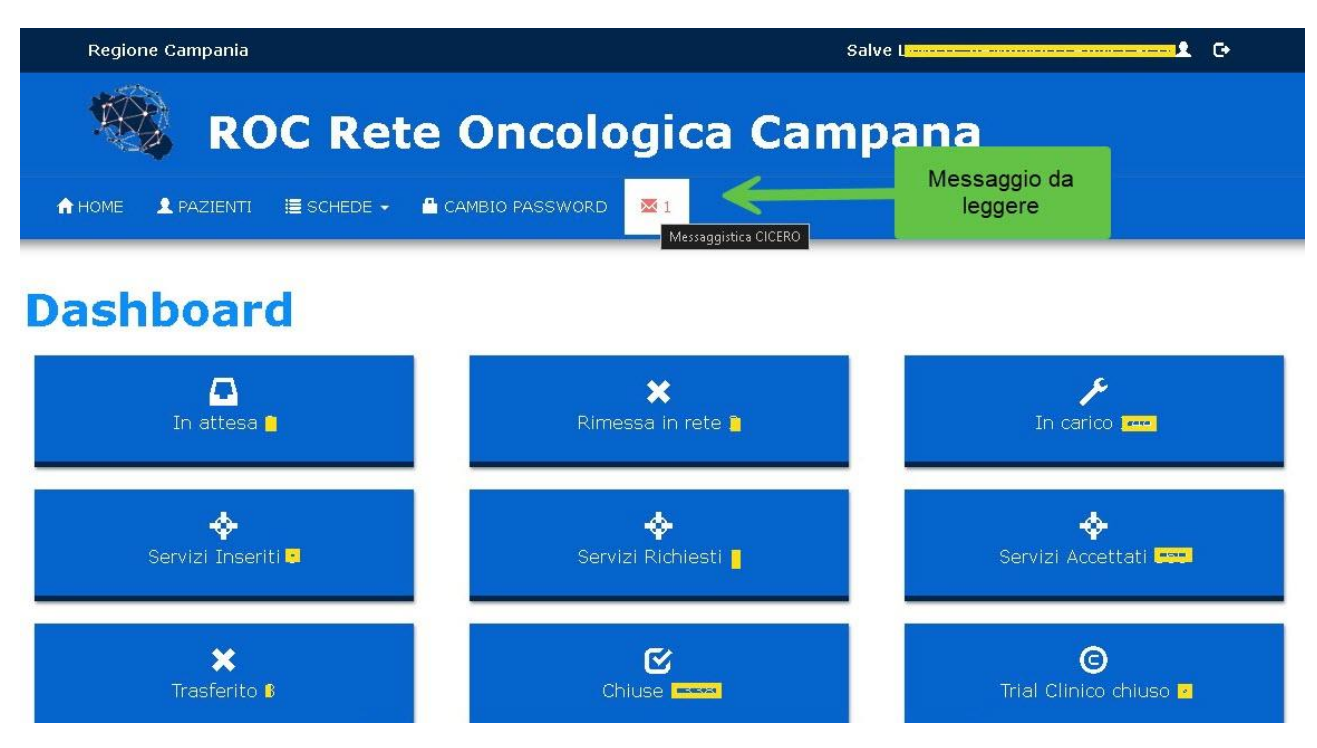

Oppure è possibile vedere la busta della messaggistica nell'elenco delle schede:

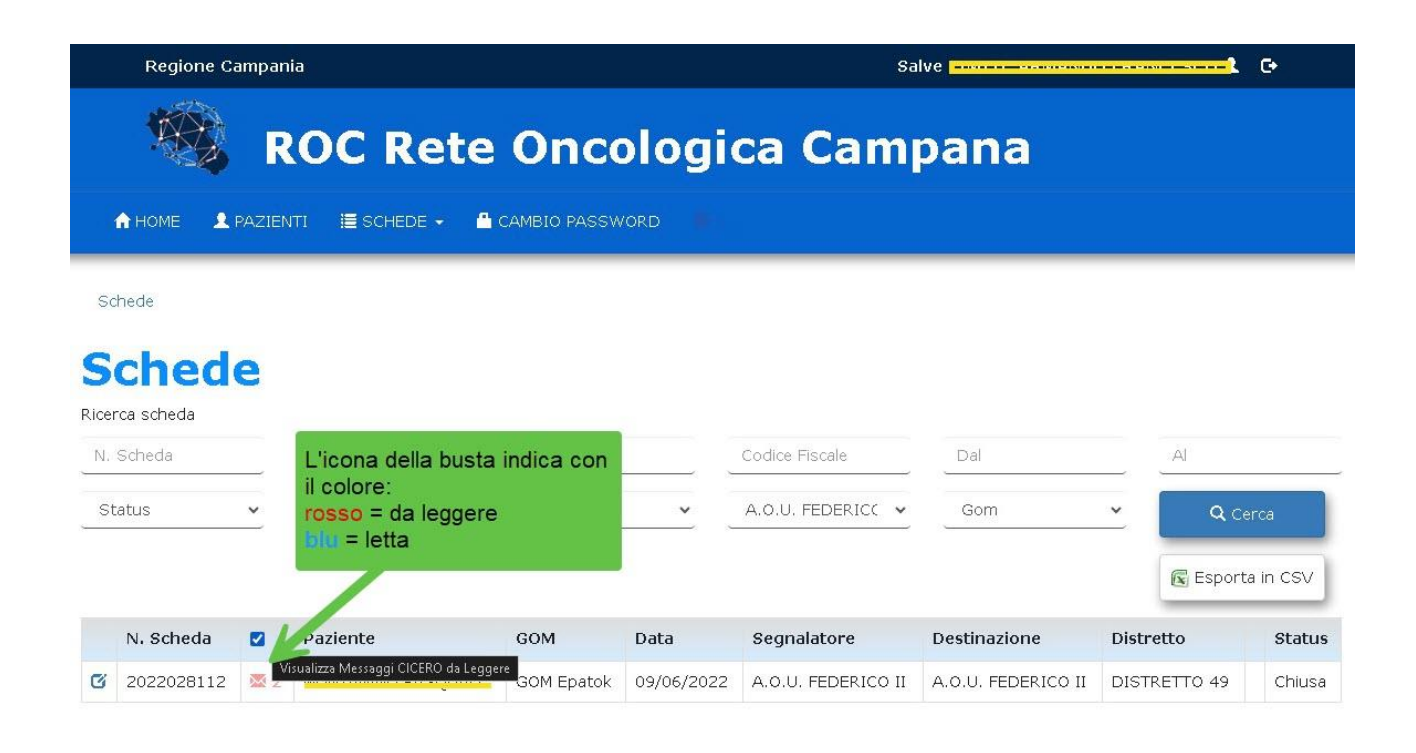

Esempio di messaggi ricevuti.

Da questa maschera è possibile rispondere al messaggio ricevuto componendo la cronologia degli invii e delle ricezioni.

| Messaggistica C                                                                                                    | ICERO                                                                                                    | Q Cat                   |
|----------------------------------------------------------------------------------------------------|----------------------------------------------------------------------------------------------------|-------------------------|
| Jota do test                                                                                                    | Carter and the second second se | ~ Uci                   |
|                                                                                                    | 16/01/2025 12:23                                                                                                    |                         |
|                                                                                                    |                                                                                                    | Mossoggi inviati        |
| Vhat is Lorem Ipsum?                                                                                                    | an an an an an an an an an an an an an a                                                                                                    | wessayyi ilivlati       |
| Vhat is Lorem Ipsum?<br>orem Ipsum is simply dumr<br>ndustry's standard dummy                                                                                                    | ny text of the printing and typesetting industry. Lorem Ipsum has been the text ever since the 1500s, when an unknown printer took a galley of type                                                                                                    |                         |
| Vhat is Lorem Ipsum?<br>.orem Ipsum is simply dumr<br>ndustry's standard dummy<br>ind scrambled it to make a f<br>aap into electronic typesetti                                                               | ny text of the printing and typesetting industry. Lorem Ipsum has been the<br>text ever since the 1500s, when an unknown printer took a galley of type<br>type specimen book. It has survived not only five centuries, but also the<br>ng, remaining essentially unchanged. It was popularised in the 1960s with                                                                                                    | viessaggi inviau        |
| What is Lorem Ipsum?<br>orem Ipsum is simply dumr<br>ndustry's standard dummy<br>nd scrambled it to make a i<br>eap into electronic typesetti<br>he release of Letraset shee<br>ublishing software like Aldu  | my text of the printing and typesetting industry. Lorem Ipsum has been the<br>text ever since the 1500s, when an unknown printer took a galley of type<br>type specimen book. It has survived not only five centuries, but also the<br>ng, remaining essentially unchanged. It was popularised in the 1960s with<br>ts containing Lorem Ipsum passages, and more recently with desktop<br>s PageMaker including versions of Lorem Ipsum                                                                                                    |                         |
| What is Lorem Ipsum?<br>orem Ipsum is simply dumr<br>ndustry's standard dummy<br>nd scrambled it to make a 1<br>app into electronic typesetti<br>he release of Letraset shee<br>sublishing software like Aldu | ny text of the printing and typesetting industry. Lorem Ipsum has been the<br>text ever since the 1500s, when an unknown printer took a galley of type<br>type specimen book. It has survived not only five centuries, but also the<br>ng, remaining essentially unchanged. It was popularised in the 1960s with<br>ts containing Lorem Ipsum passages, and more recently with desktop<br>is PageMaker including versions of Lorem Ipsum<br>16/01/2025 12:28                                                                                                    |                         |
| What is Lorem Ipsum?<br>orem Ipsum is simply dumr<br>dustry's standard dummy<br>nd scrambled it to make a i<br>eap into electronic typesetti<br>he release of Letraset shee<br>sublishing software like Aldu  | ny text of the printing and typesetting industry. Lorem Ipsum has been the<br>text ever since the 1500s, when an unknown printer took a galley of type<br>type specimen book. It has survived not only five centuries, but also the<br>ng, remaining essentially unchanged. It was popularised in the 1960s with<br>ts containing Lorem Ipsum passages, and more recently with desktop<br>is PageMaker including versions of Lorem Ipsum<br>16/01/2025 12:28                                                                                                    | Ok jetto e scrivo altro |
| What is Lorem Ipsum?<br>orem Ipsum is simply dumr<br>nd scrambled it to make a f<br>eap into electronic typesetti<br>he release of Letraset shee<br>ublishing software like Aldu                              | my text of the printing and typesetting industry. Lorem Ipsum has been the<br>text ever since the 1500s, when an unknown printer took a galley of type<br>type specimen book. It has survived not only five centuries, but also the<br>ng, remaining essentially unchanged. It was popularised in the 1960s with<br>ts containing Lorem Ipsum passages, and more recently with desktop<br>is PageMaker including versions of Lorem Ipsum<br>16/01/2025 12:28                                                                                                    | Ok letto e scrivo altro |